## *How do I declare* **MY MAJOR** *at MCAD?*

A STEP-BY-STEP GUIDE

**CHOOSE YOUR PATH:** I want to earn a **BACHELOR OF BACHELOR OF** FINE ARTS DEGREE SCIENCE DEGREE CHOOSE A TRACK CHOOSE A TRACK Comic art Animation Illustration • Graphic design Comic art Photography Illustration Drawing and · Print paper book painting Filmmaking Media arts Product design • 2D fine arts Sculpture • 3D fine arts Fine arts studio • Web and Furniture design multimedia tracks tracks • Graphic design environments GET A "DECLARE YOUR GET A "BS DECLARATION  $\mathbf{G}$ MAJOR" FORM OF TRACK" FORM Locate the Declaration of Major Form under Locate the Declaration of Major Form under the Records Office tab on MyMCAD Portal. Only students with 15+ credits will be able to the Records Office tab on MvMCAD Portal Only students with 15+ credits will be able to access the form. access the form. 3 COMPLETE AND COMPLETE AND  $\overline{\mathcal{J}}$ SUBMIT THE FORM SUBMIT THE FORM EMAIL YOUR INTENDED EMAIL YOUR INTENDED 4 4 MAJOR TO THE DEPARTMENT MAJOR TO THE DEPARTMENT CHAIR AND SCHEDULE TIME CHAIR AND SCHEDULE TIME TO MEET TO MEET

CONGRATS! YOU HAVE OFFICIALLY DECLARED YOUR MAJOR/TRACK